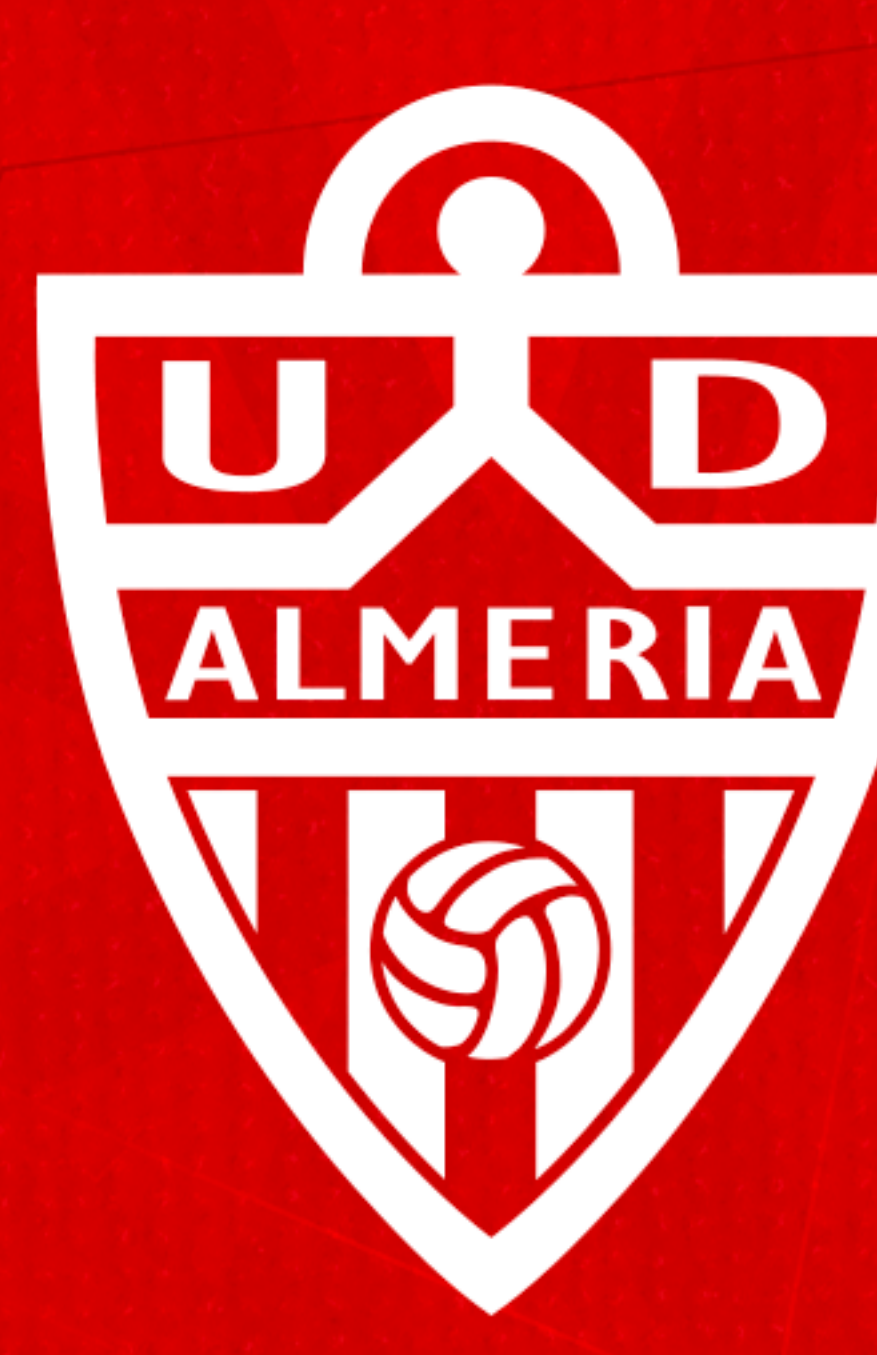

# UNÓN Almeria DEPORTIVA ALNERÍA

INSTRUCCIONES - SISTEMA RENOVACIÓN POR SMS CAMPAÑA DE ABONOS 24/25

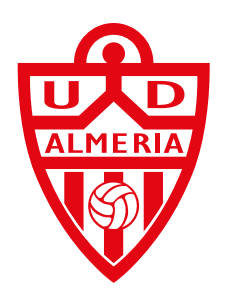

## Paso 1.

# Pincha sobre el enlace del sms que acabas de recibir en tu teléfono.

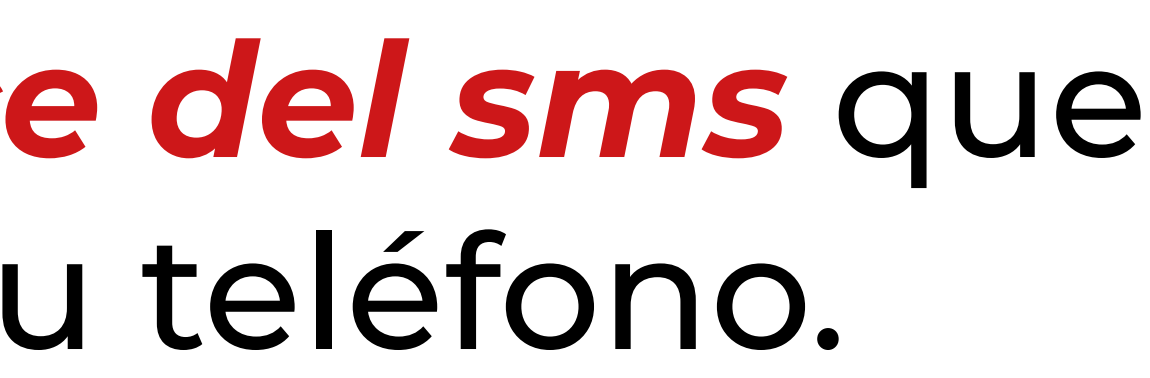

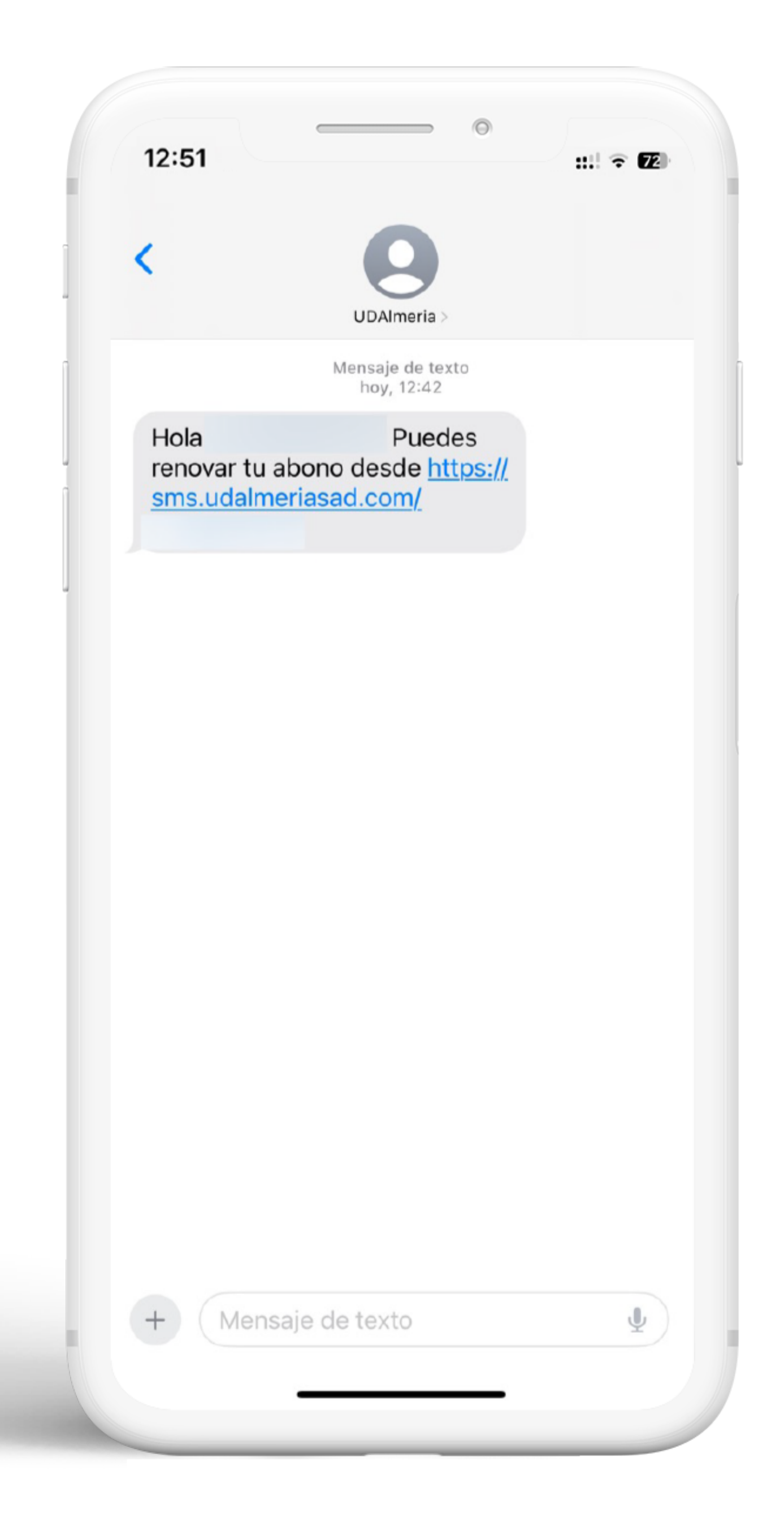

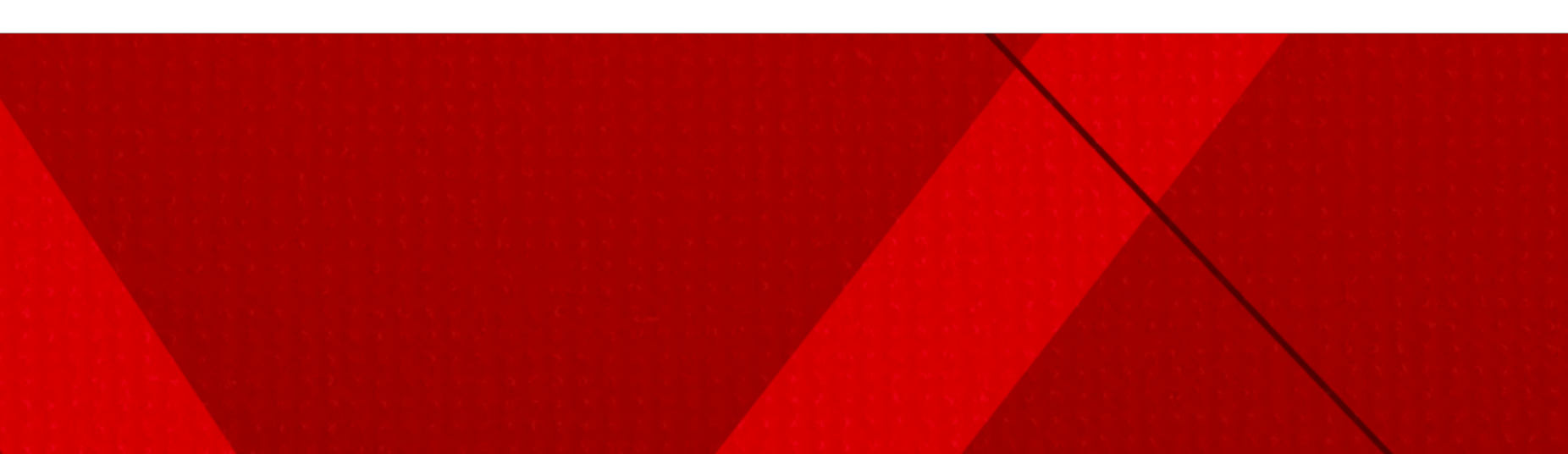

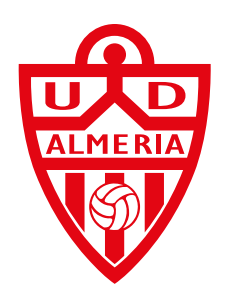

## **Paso 2.**

**Comprueba** que tus datos personales son **correctos** y selecciona si vas a recoger tu abono en nuestra sede (debes reservar cita previa) o si deseas que enviemos tu abono a casa.

Si deseas que enviemos tu abono a casa comprueba que tu dirección en "Datos Personales" es correcta. En este caso solo podrás realizar la renovación individual, con lo cual no podrás añadir ningún abono mas para agrupar el pago.

| AA abonados.udalmeriasad.com<br>RENOVACIÓN<br>REVISA TUS DATOS PERSONALES<br>Datos personales<br>PENDIENTE DE RENOVACIÓN<br>NºAbono 8792<br>Titular<br>Categoría ADULTO   250.00€<br>Zona PREFERENCIA BAJA 028<br>¿Desea renovar su abono?<br>Sí, deseo recogerlo en las oficinas del club.<br>Sí, deseo recibirlo en mi domicilio. (+3.5€)<br>AÑADIR ABONO<br>RESUMEN<br>A pagar: 250                                                                                                    |                |                |              | ::!! ? Ø |
|----------------------------------------------------------------------------------------------------|----------------|----------------|--------------|----------|
| RENOVACIÓN<br>REVISA TUS DATOS PERSONALES<br>Datos personales<br>PENDIENTE DE RENOVACIÓN<br>NºAbono 8792<br>Titular<br>Categoria ADULTO   250.00€<br>Zona PREFERENCIA BAJA 028<br>¿Desea renovar su abono?<br>Sí, deseo recogerlo en las oficinas del club.<br>Sí, deseo recibirlo en mi domicilio. (+3.5€)<br>RESUMEN<br>RESUMEN<br>A pagar: 200                                                                                                    | A 🔒 abon       | nados.udalme   | riasad.cor   | n (      |
| REVISA TUS DATOS PERSONALES   Datos personales   PENDIENTE DE RENOVACIÓN   NºAbono 8792   Titular   Categoría ADULTO   250.00€   Zona PREFERENCIA BAJA 028   ¿Desea renovar su abono?   Sí, deseo recogerlo en las oficinas del club.   Sí, deseo recibirlo en mi domicilio. (+3.5€)     RESUMEN   Apagar:     200                                                                                                    | ENOVACI        | ÓN             |              |          |
| Datos personales         PENDIENTE DE RENOVACIÓN         NºAbono 8792         Titular         Categoría ADULTO   250.00€         Zona PREFERENCIA BAJA 028         ¿Desea renovar su abono?         Sí, deseo recogerlo en las oficinas del club.         Sí, deseo recibirlo en mi domicilio. (+3.5€)         AÑADIR ABONO         RESUMEN         A pagar:       200         Image:       200                                                                                                    | EVISA TUS      | DATOS PER      | RSONAL       | S        |
| PENDIENTE DE RENOVACIÓN   NºAbono 8792   Titular   Categoría ADULTO   250.00€   Zona PREFERENCIA BAJA 028   ¿Desea renovar su abono?   Sí, deseo recogerlo en las oficinas del club.   Sí, deseo recibirlo en mi domicilio. (+3.5€) <b>AÑADIR ABONO RESUMEN</b> A pagar:   20 <b>Ê Ê</b>                                                                                                    | Datos persona  | ales           |              | ~        |
| PENDIENTE DE RENOVACIÓN   NºAbono 8792   Titular   Categoría ADULTO   250.00€   Zona PREFERENCIA BAJA 028   ¿Desea renovar su abono?   Sí, deseo recogerlo en las oficinas del club.   Sí, deseo recibirlo en mi domicilio. (+3.5€) <b>AÑADIR ABONO RESUMEN</b> () Apagar: 200                                                                                                    |                |                |              |          |
| NºAbono 8792<br>Titular<br>Categoría ADULTO   250.00€<br>Zona PREFERENCIA BAJA 028<br>¿Desea renovar su abono?<br>Sí, deseo recogerlo en las oficinas del club.<br>Sí, deseo recibirlo en mi domicilio. (+3.5€)<br>Sí, deseo recibirlo en mi domicilio. (+3.5€)<br>KANADIR ABONO<br>RESUMEN<br>A pagar: 200                                                                                                    | PENDIENTE D    | DE RENOVACIÓ   | бN           |          |
| Titular   Categoría ADULTO   250.00€   Zona PREFERENCIA BAJA 028   ¿Desea renovar su abono?   Sí, deseo recogerlo en las oficinas del club.   Sí, deseo recibirlo en mi domicilio. (+3.5€)     AÑADIR ABONO   RESUMEN   A pagar:     2000     Ó     Ó     C     À pagar:     200                                                                                                    | NºAbono 8792   | 2              |              |          |
| Categoría ADULTO   250.00€   Zona PREFERENCIA BAJA 028   ¿Desea renovar su abono?   Sí, deseo recogerlo en las oficinas del club.   Sí, deseo recibirlo en mi domicilio. (+3.5€)     AÑADIR ABONO   RESUMEN   A pagar:     200     La pagar:     200                                                                                                    | Titular        |                |              |          |
| Zona PREFERENCIA BAJA 028   ¿Desea renovar su abono?   Sí, deseo recogerlo en las oficinas del club.   Sí, deseo recibirlo en mi domicilio. (+3.5€)     AÑADIR ABONO   RESUMEN   A pagar:   250                                                                                                    | Categoría AD   | OULTO   250.00 | €            |          |
| <ul> <li>Sí, deseo recogerlo en las oficinas del club.</li> <li>Sí, deseo recibirlo en mi domicilio. (+3.5€)</li> <li>AÑADIR ABONO</li> <li>RESUMEN</li> <li>A pagar: 250</li> <li>( )     </li> </ul>                                                                                                    | Zona PREFER    | RENCIA BAJA (  | 028          |          |
| <ul> <li>Sí, deseo recibirlo en mi domicilio. (+3.5€)</li> <li>AÑADIR ABONO</li> <li>RESUMEN</li> <li>A pagar: 250</li> <li>↓ ↓ <p< td=""><td>Sí deseo re</td><td>su abono?</td><td>oficinas de</td><td>club</td></p<></li></ul>                                                                                                    | Sí deseo re    | su abono?      | oficinas de  | club     |
| AÑADIR ABONO<br>RESUMEN<br>A pagar: 250                                                                                                    |                |                | lomicilio (+ | 7 5£)    |
| AÑADIR ABONO<br>RESUMEN<br>A pagar: 250                                                                                                    | SI, deseo re   |                |              | 0.0 0)   |
| AÑADIR ABONO<br>RESUMEN<br>A pagar: 250                                                                                                    | U SI, deseo re |                |              |          |
| RESUMEN<br>A pagar: 250                                                                                                    | U SI, deseo re |                |              |          |
| RESUMEN<br>A pagar: 250                                                                                                    | U SI, deseo re |                | 010          |          |
| RESUMEN<br>A pagar: 250                                                                                                    | SI, deseo re   | ÑADIR AB       | οΝΟ          |          |
| A pagar: 250                                                                                                    | SI, deseo re   | ÑADIR AB       | οΝΟ          |          |
| A pagar:         250           ✓         ✓         ▲         1         1         1         1         1         1         1         1         1         1         1         1         1         1         1         1         1         1         1         1         1         1         1         1         1         1         1         1         1         1         1         1         1         1         1         1         1         1         1         1         1         1         1         1         1         1         1         1         1         1         1         1         1         1         1         1         1         1         1         1         1         1         1         1         1         1         1         1         1         1         1         1         1 <th1< th="">         1         1         1         1         1         1         1         1         1         1         1         1         1         1         1         1         1         1         1         1         1         1         1         1         1         1         <th1< td=""><td>SI, deseo re</td><td>ÑADIR AB</td><td>οΝΟ</td><td></td></th1<></th1<> | SI, deseo re   | ÑADIR AB       | οΝΟ          |          |
| < > 🖞 🛄                                                                                                    | A I            | ÑADIR AB       | ONO          |          |
|                                                                                                    | RESUMEN        | ÑADIR AB       | ONO          | 250€     |
|                                                                                                    | RESUMEN        | NADIR AB       | ONO          | 250€     |

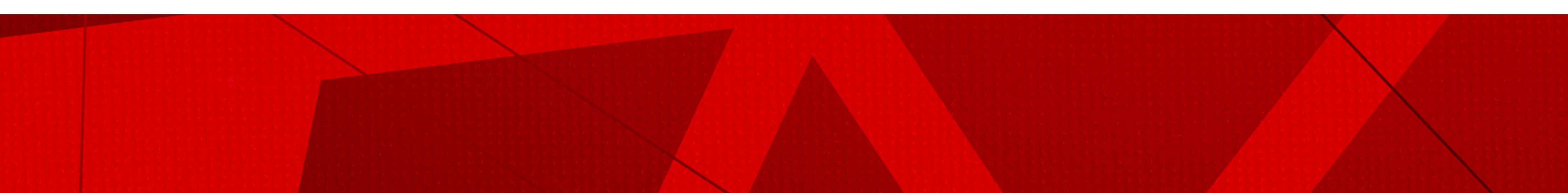

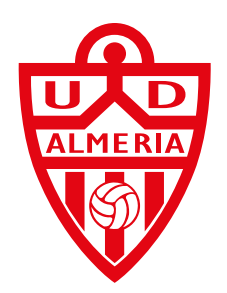

# Paso 3.

Marca nuestros checks para protección de datos y envío de información, selecciona el pago con tarjeta para realizar tu renovación a través de nuestro terminal de pago virtual.

Si deseas aplazar el pago, deberás realizar tu renovación desde tu portal del abonado.

## 12:51

### Mensajes

Destinatarios: No se ce obligación legal o con e persona interesada.

🔒 abonados.u

Derechos: Tiene derech suprimir los datos, así co como se explica en la in

He leído y acepto las co contratación (obligator

He leído y acepto la clá protección de datos (ol

He leído y acepto el rég acceso (obligatorio)

Para el envío de inform productos y/o servicios tratamiento de sus dat marque esta casilla)

Para el uso de su imag finalidad de divulgar y medios de comunicaci web, televisión y otros de la entidad (Si acepta datos con esta finalida

### MÉTODOS DE PAGO:

🚯 Si desea financia renovación, por proceso desde el po

PAGO CON TARJ

PAGO CON

| almeriasad.com                                                                                                    |
|----------------------------------------------------------------------------------------------------|
| derán datos salvo<br>I consentimiento de la                                                                                                    |
| no a acceder, rectificar y<br>omo otros derechos,<br>iformación adicional.                                                                                   |
| o <mark>ndiciones de</mark><br>rio)                                                                                                    |
| <mark>iusula informativa de</mark><br>bligatorio)                                                                                                    |
| gimen disciplinario de                                                                                                    |
| nación sobre actividades,<br>s de su interés (Si acepta el<br>tos con esta finalidad                                                                         |
| en personal con la<br>difundir en distintos<br>ión, redes sociales, página<br>soportes las actividades<br>a el tratamiento de sus<br>d marque esta casilla). |
| <b>ar el pago</b> de la<br>favor, complete el<br>ortal del socio.                                                                                            |
| ETA                                                                                                    |
| N TARJETA                                                                                                    |
|                                                                                                    |
|                                                                                                    |

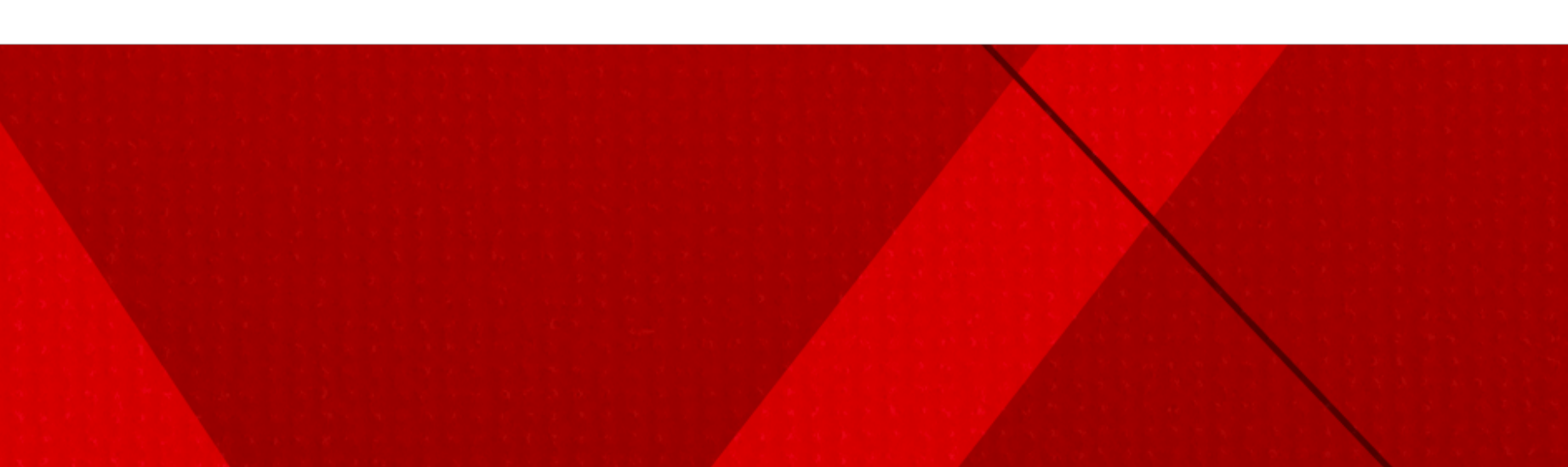

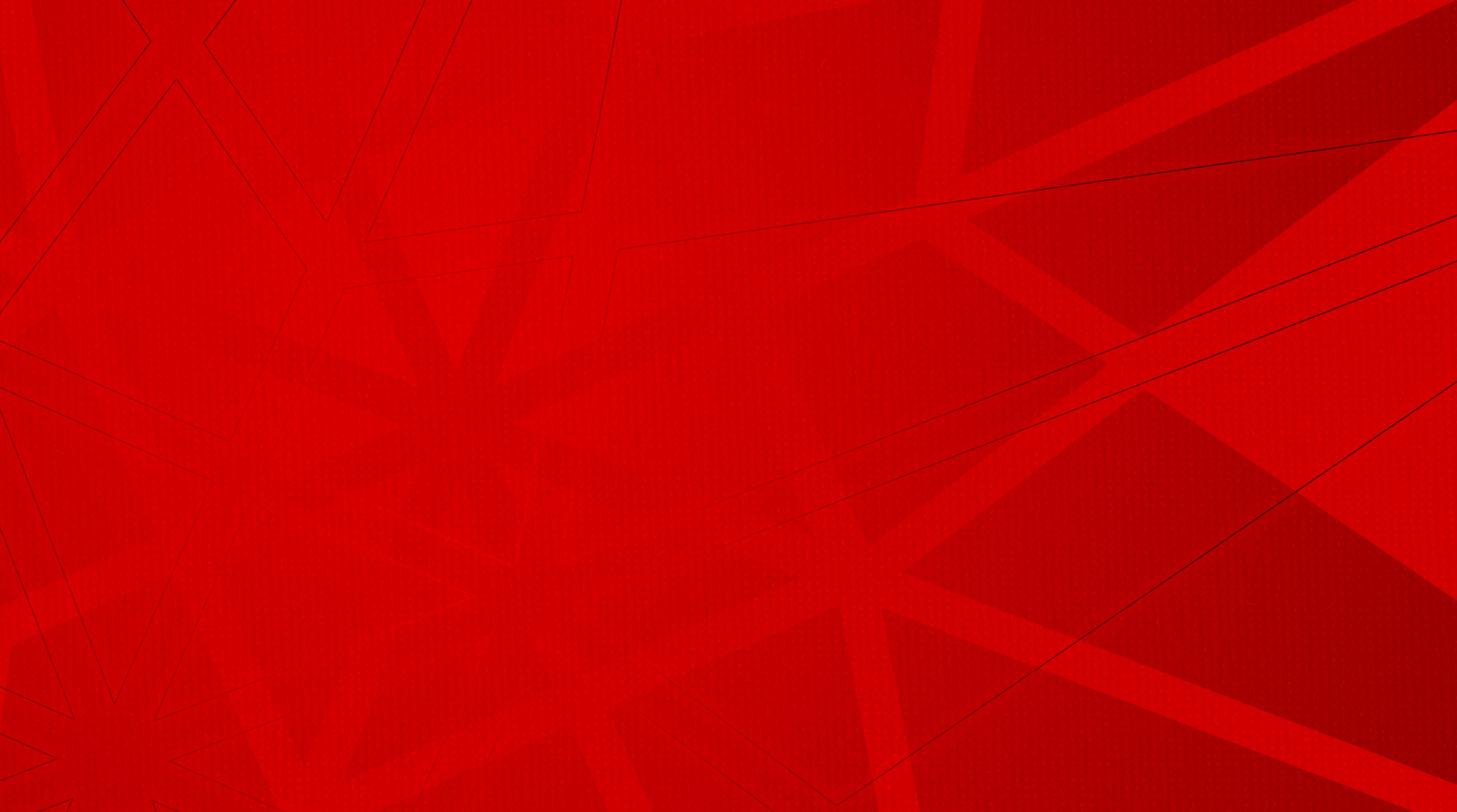